## How to login and Change password in OPAC

To open OPAC (online public access catalogue) type IP address 192.168.4.284 in URL

| ← → ♂ ③ 192.168.4.254                                                                                                    | )   Popular Co 📋 ndtv 🗼 Koha s                                                                                              | taff client <b>b</b> Fault In Our Stars By                                                                                                    | া 🔥 Koha › Log in to Koha | a <u>k</u> Koha - Catalogue - | Ad 🔥 Koha - Log in ti                                                                                                    | o Koha                                                               | Customize and c                                | €<br>ont:Otherdø |
|----------------------------------------------------------------------------------------------------|----------------------------------------------------------------------------------------------------|----------------------------------------------------------------------------------------------------|---------------------------|-------------------------------|----------------------------------------------------------------------------------------------------|----------------------------------------------------------------------|------------------------------------------------|------------------|
| Skohα s⊂ Sa                                                                                                    | rt i≣ Lists -                                                                                                    |                                                                                                    |                           |                               | N                                                                                                    | /elcome, <mark>Jyot</mark>                                           | i Trivedi                                      | Log out          |
| Search Library catalog                                                                                                    | ۲                                                                                                    |                                                                                                    |                           |                               |                                                                                                    | Go                                                                   |                                                |                  |
| Advanced search   Author                                                                                                    | ity search   Tag cloud                                                                                                    |                                                                                                    |                           |                               |                                                                                                    |                                                                      |                                                |                  |
| Home                                                                                                    |                                                                                                    |                                                                                                    |                           |                               |                                                                                                    |                                                                      |                                                |                  |
| Important links here.                                                                                                    | Welcome to Koha                                                                                                    |                                                                                                    |                           |                               |                                                                                                    |                                                                      |                                                |                  |
|                                                                                                    |                                                                                                    |                                                                                                    |                           |                               |                                                                                                    |                                                                      |                                                |                  |
|                                                                                                    |                                                                                                    |                                                                                                    |                           |                               |                                                                                                    |                                                                      | Powe                                           | ered by I        |
| n Home page in<br>provided by lib<br>$(c \text{ central Library catalog } \times (c \text{ central Library catalog } \times (c  $ | t will ask you<br>prary staff at 1<br>254<br>pular Cc D ndty & Koha staff client                                            | Tr Login id an registration t                                                                                                    | nd Passwo<br>ime) and d   | rd, first y<br>lefault pa     | ssword 1                                                                                                    | your us<br>234.                                                      | ser id<br>☆ :<br>rbookmarks                    |                  |
| In Home page is<br>provided by lib                                                                                                    | t will ask you<br>prary staff at 1<br>254<br>254<br>Lists -                                                                 | Tr Login id an registration t                                                                                                    | nd Passwo<br>ime) and d   | rd, first y<br>lefault pa     | you gave<br>ssword 1<br>jin to Koha                                                                                                    | your us<br>234.<br>* Othe                                            | ser id                                         |                  |
| In Home page if<br>provided by lib<br>Central Library catalog $\times$<br>$\leftrightarrow$ $\rightarrow$ $\bigcirc$ $\bigcirc$ Not secure   192.168.4.<br>$\blacksquare$ Apps $\bigcirc$ Google Drive $\blacksquare$ Mail Help Po<br>$\bigcirc$ <i>koha</i> $\blacksquare$ Cart $\blacksquare$<br>Search Library catalog $\checkmark$<br>Advanced search   Authority search                                                                                                    | t will ask you<br>prary staff at 1<br>254<br>254<br>Lists -                                                                 | Tr Login id an registration t                                                                                                    | nd Passwo<br>ime) and d   | rd, first y<br>lefault pa     | you gave<br>ssword 1<br>jin to Koha<br>Go                                                                                                    | your us<br>234.<br>* Othe                                            | ser id                                         |                  |
| n Home page in<br>provided by lib                                                                                                    | t will ask you<br>prary staff at 1<br>254<br>pular C: D: ndty (R) Koha staff client<br>Lists ><br>Tag cloud                 | Tr Login id an<br>registration t                                                                                                    | nd Passwo<br>ime) and d   | rd, first y<br>lefault pa     | you gave<br>ssword 1<br>yin to Koha<br>Go                                                                                                    | your us<br>234.<br>* Othe<br>og in to your acco                      | ser id                                         |                  |
| n Home page in<br>provided by lib<br>(€ Central Library catalog ×<br>(←) ← C ① Not secure 192.1684.<br>Hope G Google Drive M Mail Help Po                                                                                                    | t will ask you<br>prary staff at i<br>254<br>pular C: D: ndty R: Koha staff client<br>Lists ~<br>Tag cloud                  | Tr Login id an<br>registration t                                                                                                    | nd Passwo<br>ime) and d   | rd, first y<br>lefault pa     | you gave<br>ssword 1<br>in to Koha<br>Go                                                                                                    | your us<br>234.<br>» Othe<br>og in to your acco                      | © ×<br>☆ :<br>r bookmarks                      |                  |
| n Home page in<br>provided by litb<br>Central Library catalog $\times$<br>$\leftrightarrow \rightarrow \bigcirc \bigcirc \bigcirc Not secure 192.1684.$<br>$Apps \bigcirc \bigcirc Google Drive \bigcirc Mail Help Pe  \bigcirc koha = \bigcirc \bigcirc \bigcirc \bigcirc \bigcirc \land \land \land \land \land \land \land \land \land \land \land \land \land \land$                                                                                                    | t will ask you<br>prary staff at i<br>254<br>puler C: D: ndty (k) Koha staff client<br>Lists ~<br>Tag cloud                 | Ir Login id an<br>registration t                                                                                                    | nd Passwo<br>ime) and d   | rd, first y<br>lefault pa     | yin to Koha<br>Log in to your acco                                                                                                    | your us<br>234.<br><sup>2</sup> -<br>» Cohe<br>og in to your acco    | © ×<br>★ :<br>r bookmarks<br>yunt              |                  |
| n Home page in<br>provided by lit<br>(Central Library catalog ×<br>← → C ① Not secure 192.168.4.<br>Apps G Google Drive Mail Help Pe                                                                                                    | t will ask you<br>prary staff at i<br>254<br>puler C: D ndry (k) Koha staff client<br>Lists ~<br>Tag cloud                  | Ir Login id an<br>registration t                                                                                                    | nd Passwo<br>ime) and d   | rd, first y<br>lefault pa     | You gave<br>ssword 1<br>in to Koha<br>Log in to your acco<br>Log in:<br>599<br>Password:                                                                          | your us<br>234.<br>» © Othe<br>og in to your acco                    | © ×<br>★ :<br>r bookmarks                      |                  |
| n Home page in<br>provided by lit<br>(€ Central Library catalog ×<br>(↔) C () Not secure   192.168.4.<br>Apps G Google Drive M Mall Help Po<br>(Mall Help Po<br>(M                                                                                                    | t will ask you<br>prary staff at i<br>254<br>254<br>Lists -<br>Tag cloud                                                    | Ir Login id an<br>registration t                                                                                                    | nd Passwo<br>ime) and d   | rd, first y<br>lefault pa     | You gave<br>ssword 1<br>jin to Koha<br>Log in to your accor<br>Login:<br>599<br>Password:<br>                                                                     | your us<br>234.<br>* Cthe<br>og in to your acco                      | ser id                                         |                  |
| n Home page in<br>provided by lit                                                                                                    | t will ask you<br>prary staff at n                                                                                          | Ir Login id an<br>registration t                                                                                                    | nd Passwo<br>ime) and d   | rd, first y<br>lefault pa     | You gave<br>ssword 1<br>in to Koha<br>Co<br>Co<br>Login to your acco<br>Login:<br>599<br>Password:<br><br>Log in                                                  | your us<br>234.<br>* Other<br>og in to your acco                     | ser id                                         |                  |
| n Home page in<br>provided by lit                                                                                                    | t will ask you<br>prary staff at n<br>254<br>254<br>254<br>254<br>254<br>254<br>254<br>254<br>254<br>254                    | Ir Login id an<br>registration t                                                                                                    | nd Passwo<br>ime) and d   | rd, first y<br>lefault pa     | rou gave<br>ssword 1<br>in to Koha<br>co<br>Log in to your acco<br>Login:<br>599<br>Password:<br><br>Log in                                                       | your us<br>234.<br>* Othe<br>og in to your acco                      | ser id                                         |                  |
| n Home page in<br>provided by lit                                                                                                    | t will ask you<br>prary staff at n<br>254<br>254<br>Lists -<br>Tag cloud<br>Velcome to Koha                                 | Ir Login id an registration t         registration t         Image: The second second s | nd Passwo<br>ime) and d   | rd, first y<br>lefault pa     | You gave<br>ssword 1<br>in to Koha<br>Go<br>Log in to your accor<br>Log in:<br>599<br>Password:<br><br>Log in                                                     | your us<br>234.<br>* Othe<br>og in to your acco                      | ser id                                         |                  |
| n Home page in<br>provided by lit                                                                                                    | t will ask you<br>prary staff at u                                                                                          | Tr Login id an registration t                                                                                                    | nd Passwo<br>ime) and d   | rd, first y<br>lefault pa     | yin to Koha<br>in to Koha<br>Co<br>Cogin:<br>599<br>Password:<br><br>Log in<br>Log in                                                                             | your us<br>234.<br>» © Othe<br>og in to your acco<br>unt:<br>Powered | ser id                                         |                  |
| n Home page in<br>provided by lit                                                                                                    | t will ask you<br>prary staff at n<br>254<br>puler C D ndv (k) Kohe staff client<br>Lists ><br>Tag cloud<br>Welcome to Koha | Tregistration t<br>registration t                                                                                                    | nd Passwo<br>ime) and d   | rd, first y<br>lefault pa     | in to Koha<br>in to Koha<br>Co<br>Co<br>Log in to your acco<br>Log in<br>Password:<br><br>Log in<br>A<br>Co<br>Co<br>Co<br>Co<br>Co<br>Co<br>Co<br>Co<br>Co<br>Co | your us<br>234.<br>* © Othe<br>og in to your acco<br>unt:<br>Powered | © ×<br>☆ :<br>r bookmarks<br>Nunt<br>d by Koha |                  |

| → C ① 192.168.4.254/cgi-bir    | n/koha/opac-user.pl      | мин н Полино си р. I. Т |                                       | 6.1.1         |              |            |               |               |
|--------------------------------|--------------------------|-------------------------|---------------------------------------|---------------|--------------|------------|---------------|---------------|
| pps G Google Drive M Mail Help |                          |                         | Kona > Log in to Kona 🛛 💦 Kona        | a Catalogue > | Ad Konas Log | in to Kona |               | » <u></u> Uth |
| Skohα S Cart                   | ∷ i≣ Lists -             |                         |                                       |               | V            | /elcome    | , Jyoti Trive | edi Logio     |
| Search Library catalog         | •                        |                         |                                       |               |              | Go         |               |               |
| Library catalog                |                          |                         |                                       |               |              | 00         |               |               |
| Advanced search I Authorit     | v search I Tag cloud     |                         |                                       |               |              |            |               |               |
|                                | , ooalon i lag oload     |                         |                                       |               |              |            |               |               |
| Home > Jyoti Trivedi > You     | Ir summary               |                         |                                       |               |              |            |               |               |
|                                |                          |                         |                                       |               |              |            |               |               |
|                                | Hello, Jyoti Trive       | di                      |                                       |               |              |            |               |               |
| your summary                   | Click here if you're not | luoti Trivedi           |                                       |               |              |            |               |               |
| your fines                     | Chek here it you're hors |                         |                                       |               |              |            |               |               |
| your persenal details          | Checked out (3)          |                         |                                       |               |              |            |               |               |
| your personal details          |                          |                         |                                       |               |              |            |               |               |
|                                | 3 Item(s) checked        | d out                   |                                       |               |              | ✓ R        | enew selected | 🍫 Renew all   |
|                                |                          |                         | ۵                                     |               |              | Call       |               | <b>A</b>      |
| change your                    |                          | 77141 -                 | · · · · · · · · · · · · · · · · · · · | Due           | Barcode      | No.        | Renew         | Fines         |
| change your                    |                          | litie                   |                                       |               |              |            |               |               |
| change your<br>password        |                          | 110e                    |                                       | 05/04/004     | 7 DK45000    |            | N1-4          | N1-           |
| change your<br>password        | " <b>BAB</b> FI          |                         | :bDb                                  | 25/04/204     | 7 DK45000    |            | NI-4          | NI-           |
| change your<br>password        |                          |                         | hanit ah an a                         | 05/04/004     | 7 DI/45000   |            | N1-4          | N-            |
| change your<br>password        | instruction              | and press on su         | bmit chang                            | es.           | 7 01/45000   |            | NI-4          | N1-           |

| our fines                  | Your password must be at least 4 characters long. |  |
|----------------------------|---------------------------------------------------|--|
| our personal details       | Current password:                                 |  |
| our tags                   |                                                   |  |
| hange your<br>assword      | New password:                                     |  |
| our reading history        | Re-type new password:                             |  |
| our purchase<br>uggestions |                                                   |  |
| our messaging              | Submit changes Cancel                             |  |
| our lists                  |                                                   |  |
| portant links here.        |                                                   |  |

## > Once you change the password you will get the following message on screen.

| k Central Library catalog → ( ×                           |                                                                                                    | <b>A</b>                                                          |                      |
|-----------------------------------------------------------|----------------------------------------------------------------------------------------------------|-------------------------------------------------------------------|----------------------|
| ← → C (i) 192.168.4.254/cgi-bin                           | ykoha/opac-passwd.pl                                                                                                    |                                                                   | १☆ :                 |
| Happs G Google Drive Mail Help                            | Popular Co  🗅 ndtv 🗼 Koha staff client 🔥 Fault In Our Stars By J 🗼 Koha - Log in to Koha 🗼 Koha - Catalogue<br>🗮 Lists 👻 | Do you want Google Chrome to save your password<br>for this site? | × okmarks            |
| Search Library catalog 🔻                                  |                                                                                                    | Save Never                                                        |                      |
| Advanced search   Authority search                        | n   Tag cloud                                                                                                    |                                                                   |                      |
| Home $\rightarrow$ Jyoti Trivedi $\rightarrow$ Change you | ur password                                                                                                    |                                                                   |                      |
| your summary                                              | Change your password                                                                                                    |                                                                   |                      |
| your fines                                                | Password updated                                                                                                    |                                                                   |                      |
| your personal details                                     | Your password has been changed                                                                                           |                                                                   |                      |
| your tags                                                 | Patura to your record                                                                                                    |                                                                   |                      |
| change your password                                      | I cam o you record                                                                                                    |                                                                   |                      |
| your search history                                       |                                                                                                    |                                                                   |                      |
| your reading history                                      |                                                                                                    |                                                                   |                      |
| your purchase suggestions                                 |                                                                                                    |                                                                   |                      |
| your messaging                                            |                                                                                                    |                                                                   |                      |
| your lists                                                |                                                                                                    |                                                                   |                      |
| Important links here.                                     |                                                                                                    |                                                                   |                      |
| Search the web and Windows                                | e 👝 🛛 🧿 🚾                                                                                                    | ^ 🖬 🕼 🗐 🥅 ENG                                                     | 3:25 PM<br>4/25/2017 |

**Important Note:** In case, if you forget the password after changing, please contact to library staff to regenerate the password.

Central Library CIP, Ranchi